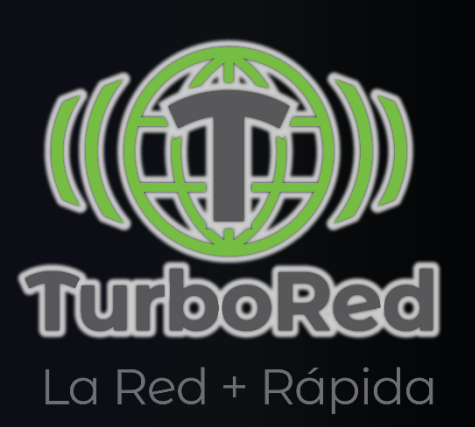

# MANUAL DE EQUIPOS MBB HUAWEI

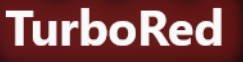

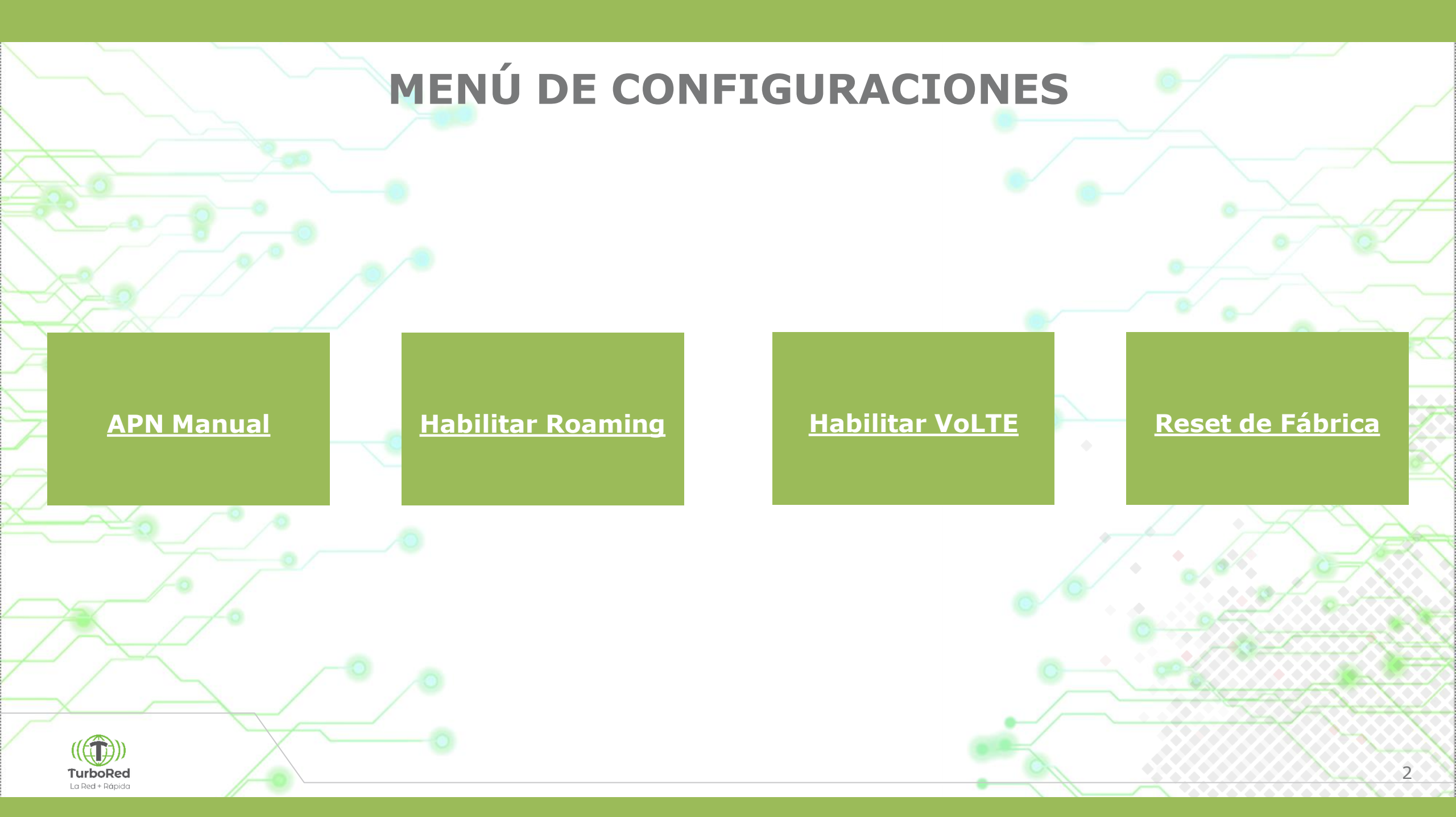

# MBB HUAWEI APN MANUAL

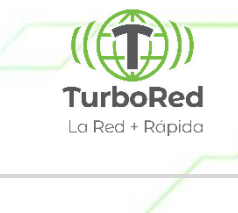

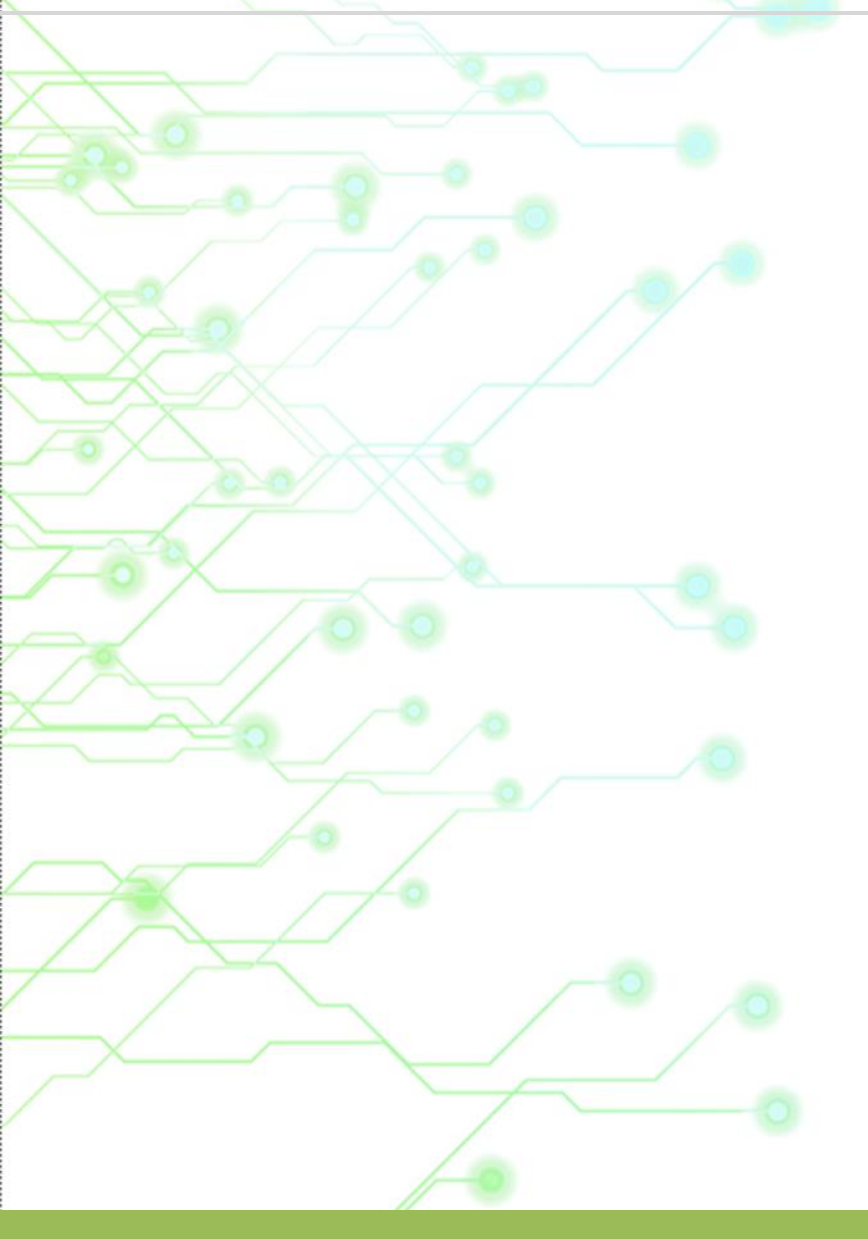

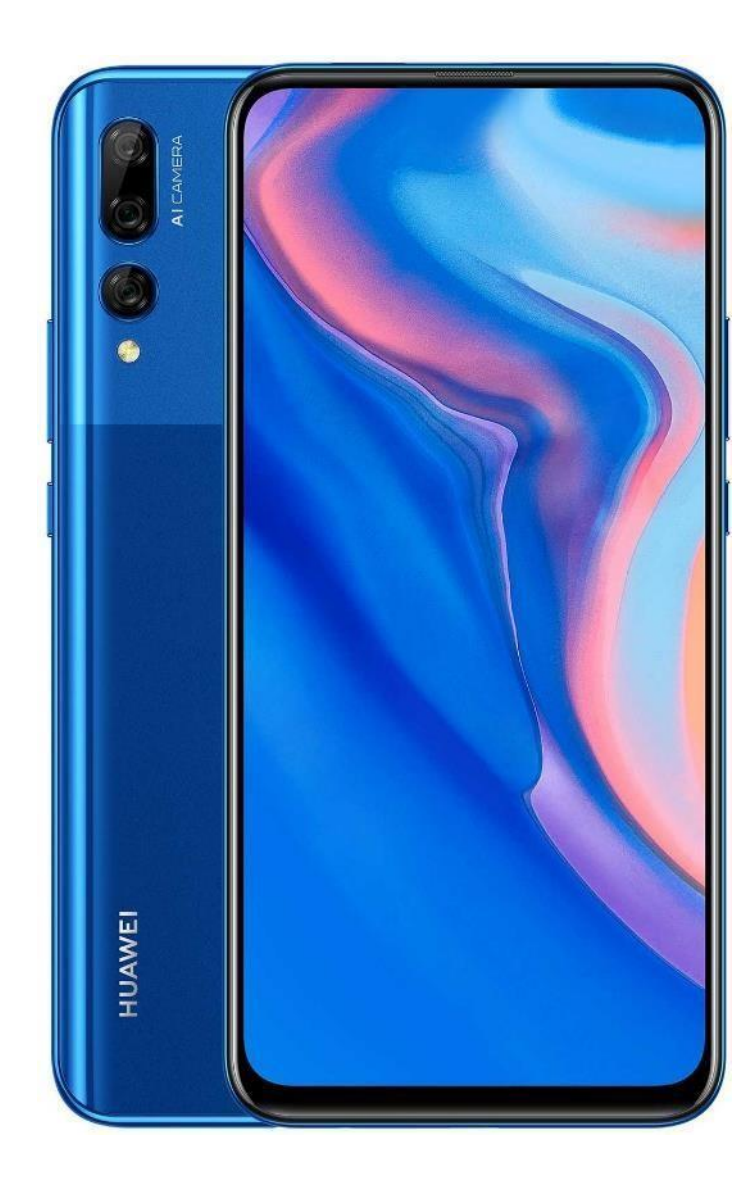

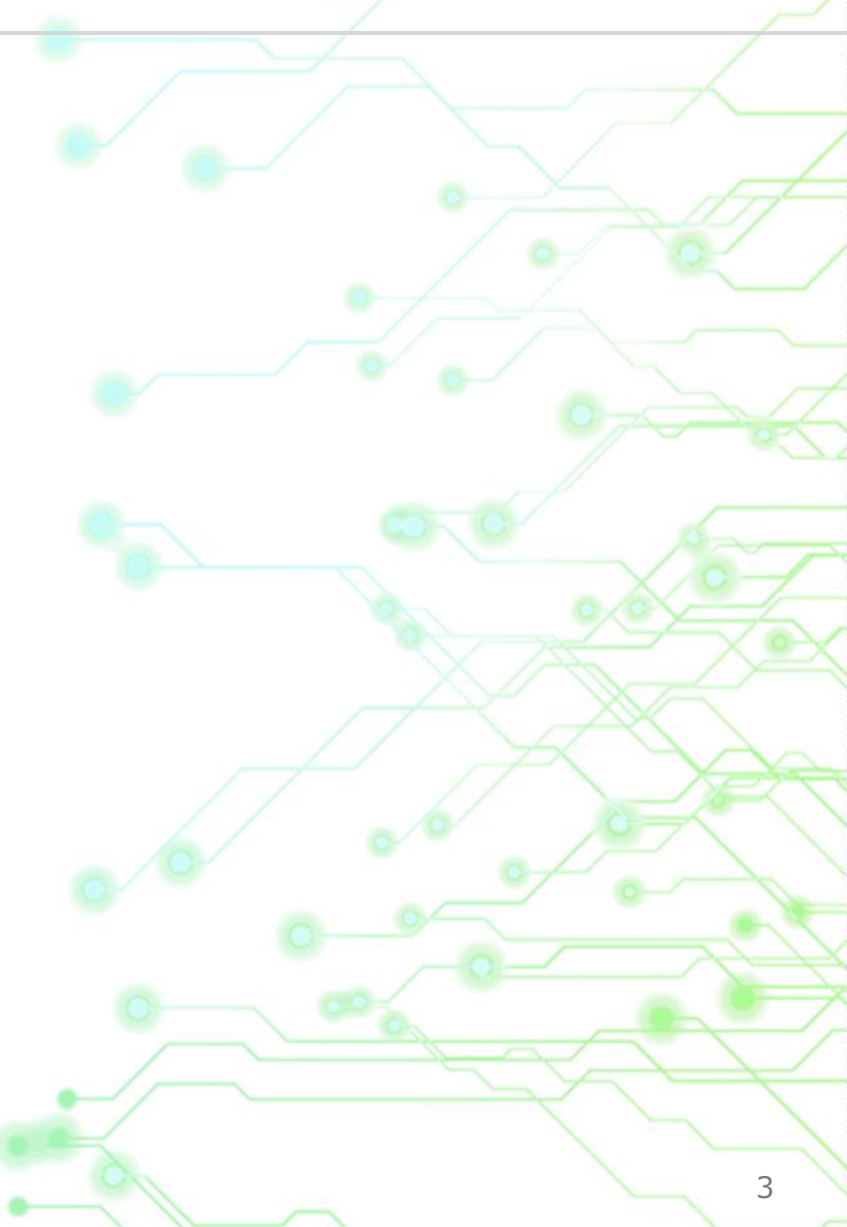

# **APN MANUAL**

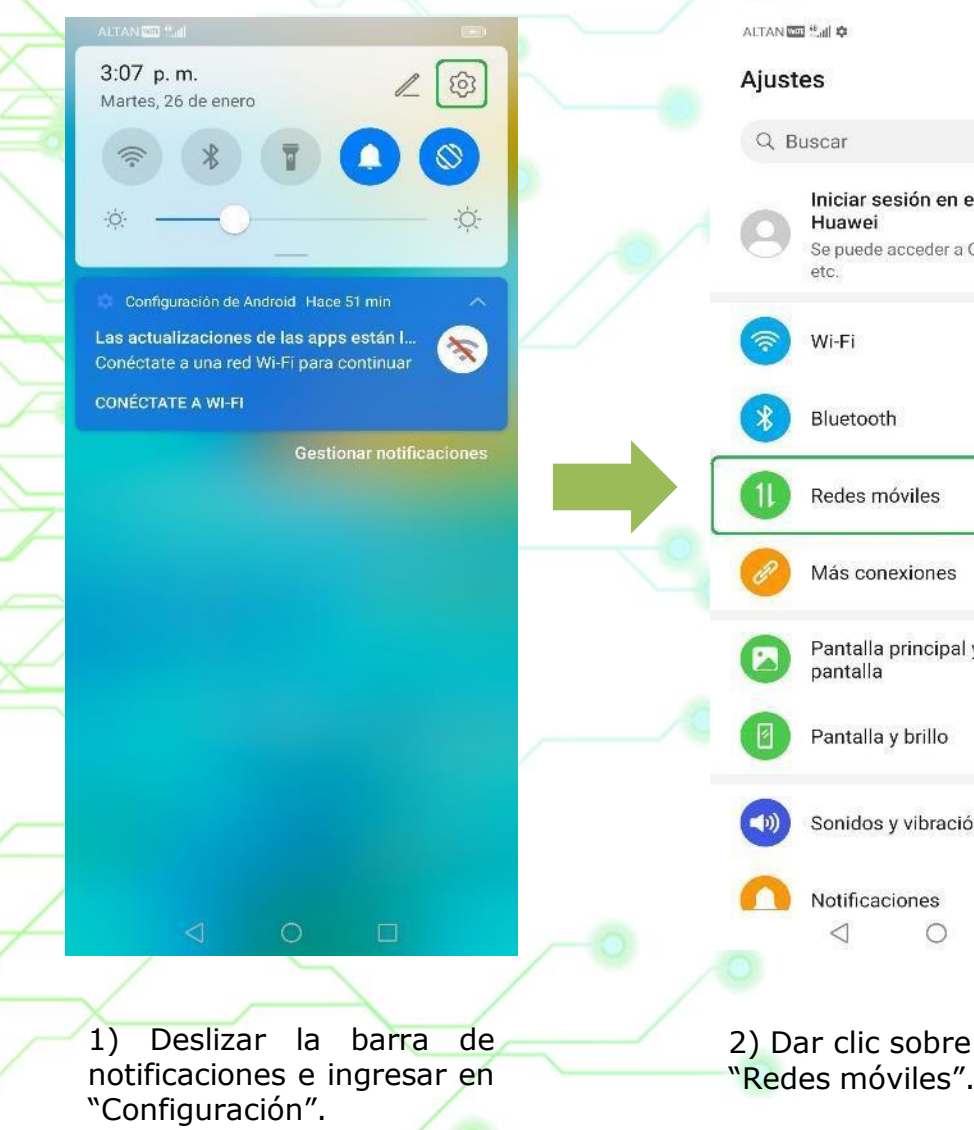

|                     | 3:07   | ALTAN 🖼 🦓 🖬 🌩 🔤 № 3:07                          |  |
|---------------------|--------|-------------------------------------------------|--|
|                     |        | ← Redes móviles                                 |  |
|                     |        | Modo avión                                      |  |
| en el ID de         | *      | Datos móviles                                   |  |
| r a Cloud, AppGalle | ery, Ś | Gestión de SIM >                                |  |
|                     | No >   | Zona Wi-Fi personal                             |  |
|                     | No >   | Uso de datos >                                  |  |
|                     |        | ¿Buscando otros ajustes?<br>Ajustes de llamadas |  |
| es                  | ×      |                                                 |  |
| oal y fondo de      | >      |                                                 |  |
| )                   | >      |                                                 |  |
| ción                | >      |                                                 |  |
|                     | >      |                                                 |  |
|                     |        |                                                 |  |
| re la secci         | ón     | 3) Acceder a "Datos<br>móviles".                |  |

La Red + Rápida ALTAN 📼 🖫 🗢 3:07 ← Datos móviles GENERAL Datos móviles 0 Es posible que se generen gastos por uso de datos SIM 1 Roaming de datos Habilitar datos móviles en roaming internacional 4G Llamadas VoLTE Usar datos 4G para hacer llamadas HD Nombres de punto de acceso (APN) Modo de red preferido Modo de red preferido: LTE/WCDMA/GSM automático Operador Seleccionar un operador de red SIM 2 Roaming de datos Habilitar datos móviles en roaming internacional O < 4) Seleccionar la opción de

"Nombres de punto de

acceso (APN)".

TurboRed

4

# **APN MANUAL**

"APN nuevo".

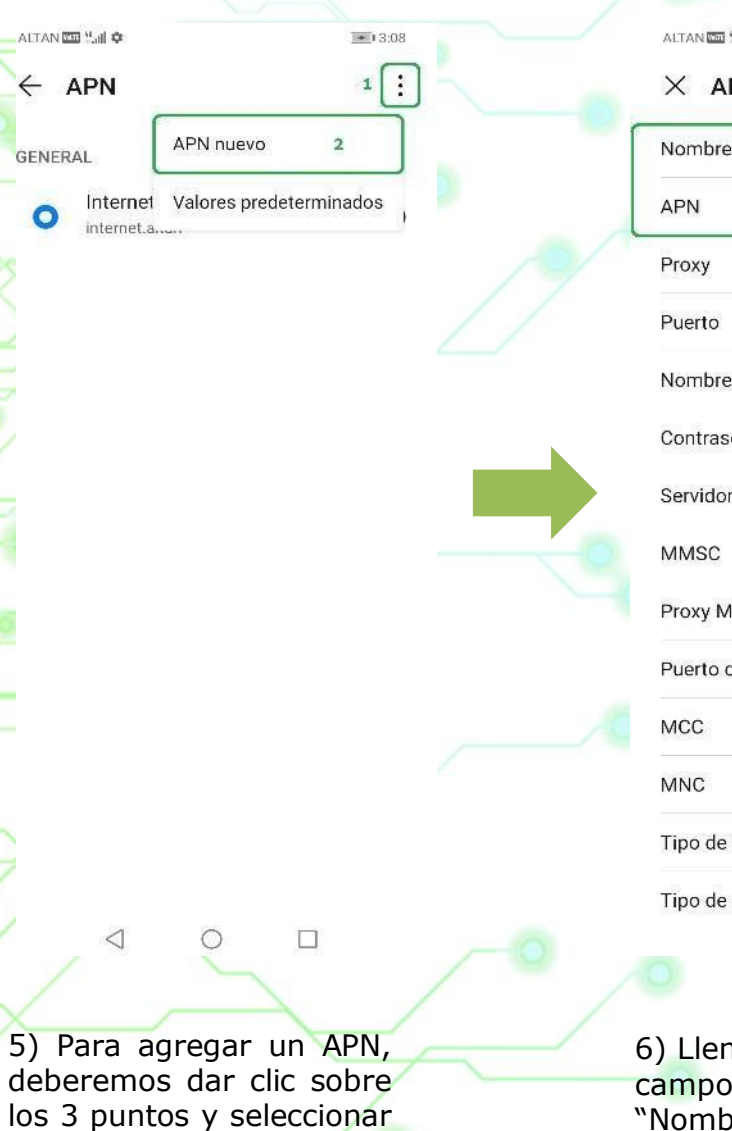

| × APN nuevo           |   | $\checkmark$              |
|-----------------------|---|---------------------------|
| Nombre                | 1 | <sin establecer=""></sin> |
| APN                   | 2 | <sin establecer=""></sin> |
| Proxy                 |   | <sin establecer=""></sin> |
| Puerto                |   | <sin establecer=""></sin> |
| Nombre de usuario     |   | <sin establecer=""></sin> |
| Contraseña            |   | <sin establecer=""></sin> |
| Servidor              |   | <sin establecer=""></sin> |
| MMSC                  |   | <sin establecer=""></sin> |
| Proxy MMS             |   | <sin establecer=""></sin> |
| Puerto de MMS         |   | <sin establecer=""></sin> |
| MCC                   |   | 334                       |
| MNC                   |   | 140                       |
| Tipo de autenticación |   | <sin establecer=""></sin> |
| Tipo de APN           |   | <sin establecer=""></sin> |
| $\triangleleft$ 0     |   |                           |

6) Llenaremos los dos primeros campos, empezando por el "Nombre".

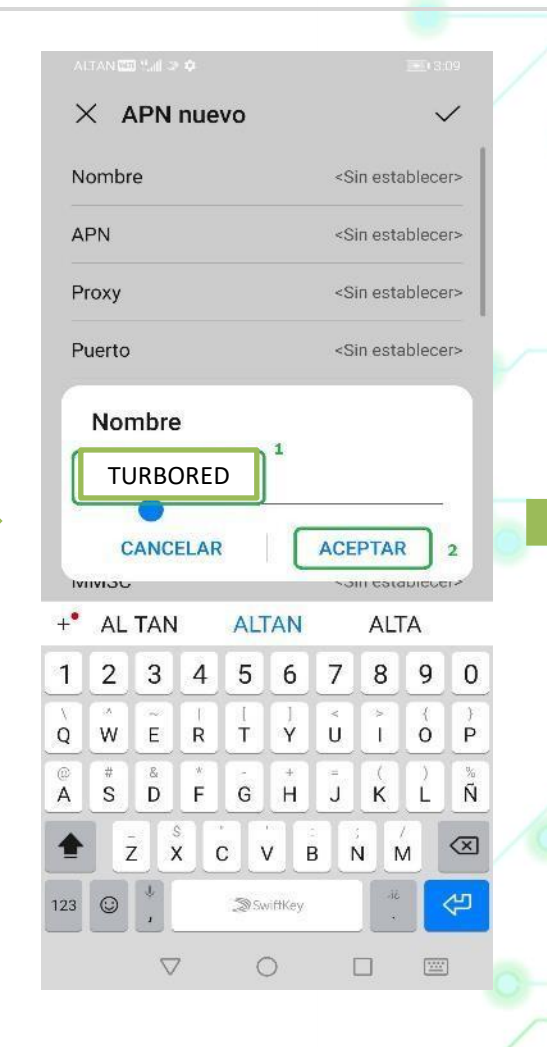

7) Ingresar algún nombre para identificar el APN. Dar clic en "Aceptar".

| >      | < 4     | PN I               | nue  | vo     |                           |                                                                 |            | ,       | /                       |
|--------|---------|--------------------|------|--------|---------------------------|-----------------------------------------------------------------|------------|---------|-------------------------|
| N      | ombr    | e                  |      |        |                           |                                                                 |            | ALTA    | AN                      |
| APN    |         |                    |      |        | <sin establecer=""></sin> |                                                                 |            |         |                         |
| Proxy  |         |                    |      |        | <sin establecer=""></sin> |                                                                 |            |         |                         |
| Pu     | uerto   |                    |      |        |                           | <si< td=""><td>in esta</td><td>ablece</td><td>er&gt;</td></si<> | in esta    | ablece  | er>                     |
|        | AP      | N                  |      |        |                           |                                                                 |            |         |                         |
| Г      | inte    | erne               | t.tu | rbo    | red.                      | com                                                             | 1          |         |                         |
|        | С       | ANCE               | LAR  |        | ſ                         | ACE                                                             | PTAR       |         | 2                       |
| Ivi    | พอบ     |                    |      |        |                           | - 31                                                            | in cate    | niece   |                         |
| +•     | interne | t altanero         | i    | nterne | et.alta                   | n                                                               | Internet a | tanera  |                         |
| 1      | 2       | 3                  | 4    | 5      | 6                         | 7                                                               | 8          | 9       | 0                       |
| q      | w       | e                  | r    | t [    | ]<br>y                    | ×<br>U                                                          | ì          | {<br>0  | )<br>p                  |
| @<br>a | #<br>S  | å<br>d             | ŕ    | g      | *<br>h                    | j                                                               | (<br>k     |         | ñ                       |
| ☆      | Ż       | s<br>x             |      | 5      | /                         | o r                                                             | n n        | n       | $\overline{\mathbf{x}}$ |
| 123    | 0       | 4                  |      | .Disv  | riftKey                   |                                                                 | dic<br>,   |         | 47                      |
|        |         | $\bigtriangledown$ |      | C      | >                         | [                                                               |            | <u></u> | ]                       |
|        |         |                    |      |        |                           | -                                                               | -          |         | -                       |
|        |         |                    | -    |        |                           |                                                                 | -          |         | -                       |

8) A continuación, en el siguiente campo, escribir el APN correspondiente. Dar 5 clic en "Aceptar".

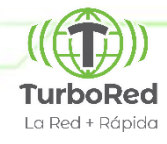

# **APN MANUAL**

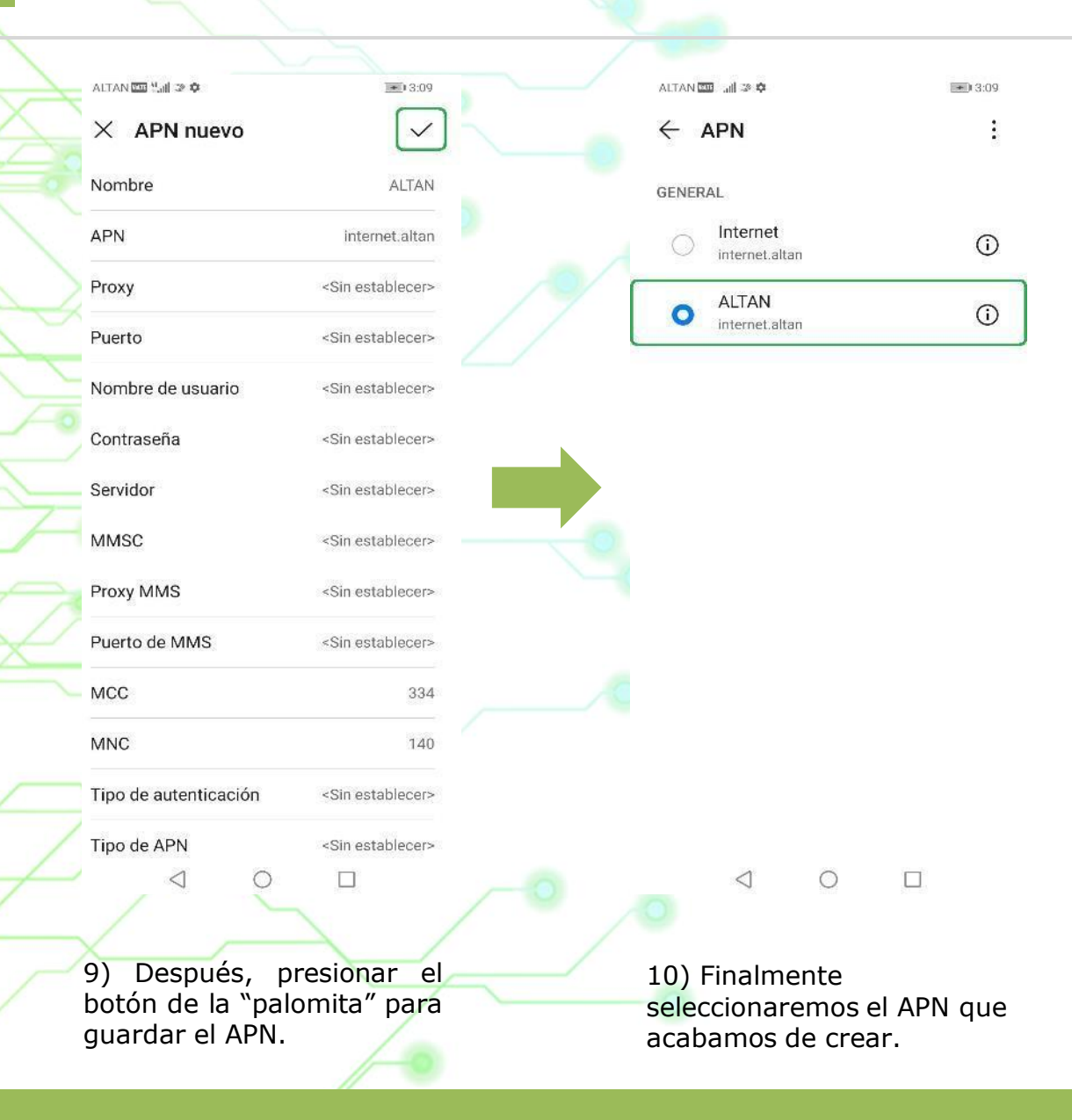

# TurboRed La Red + Rápida

6

#### M B B H U A W E I

# HABILITAR ROAMING

((())) TurboRed La Red + Rápida

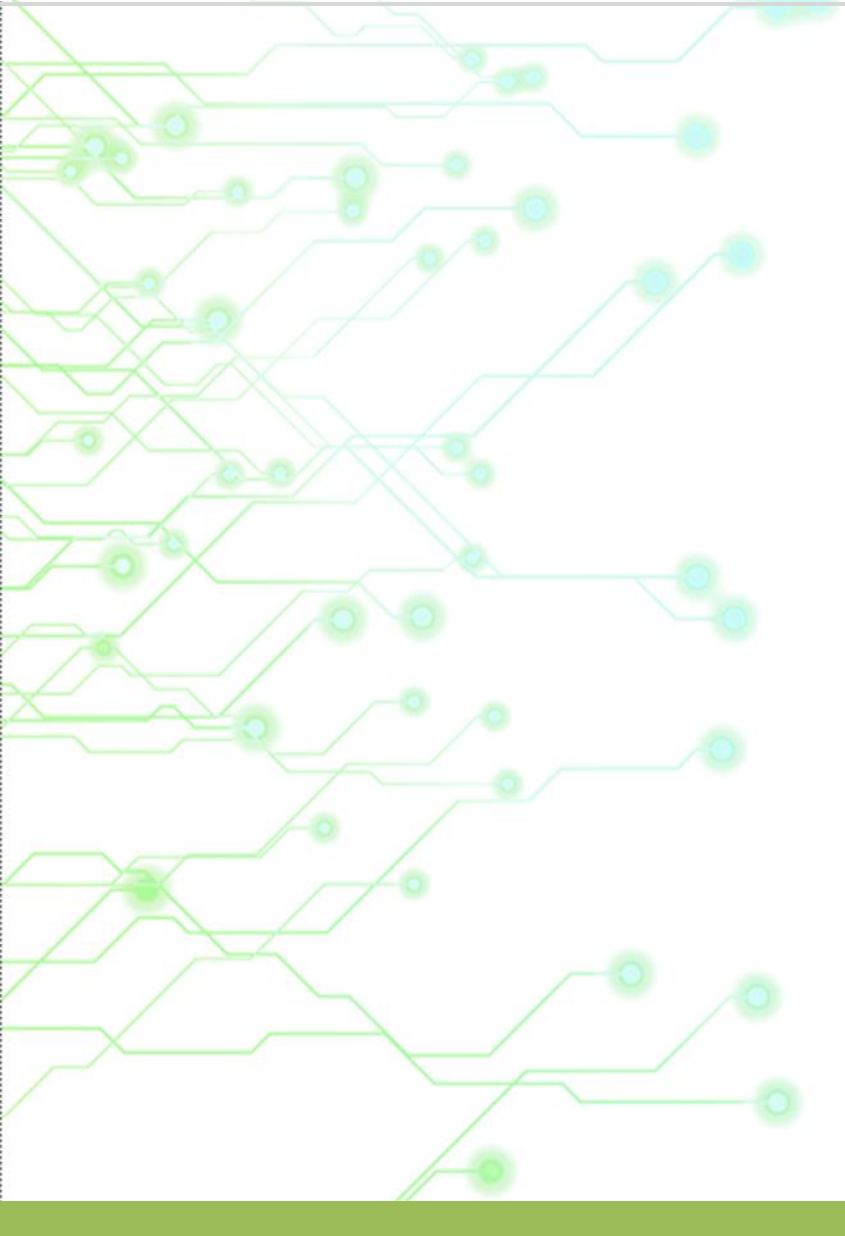

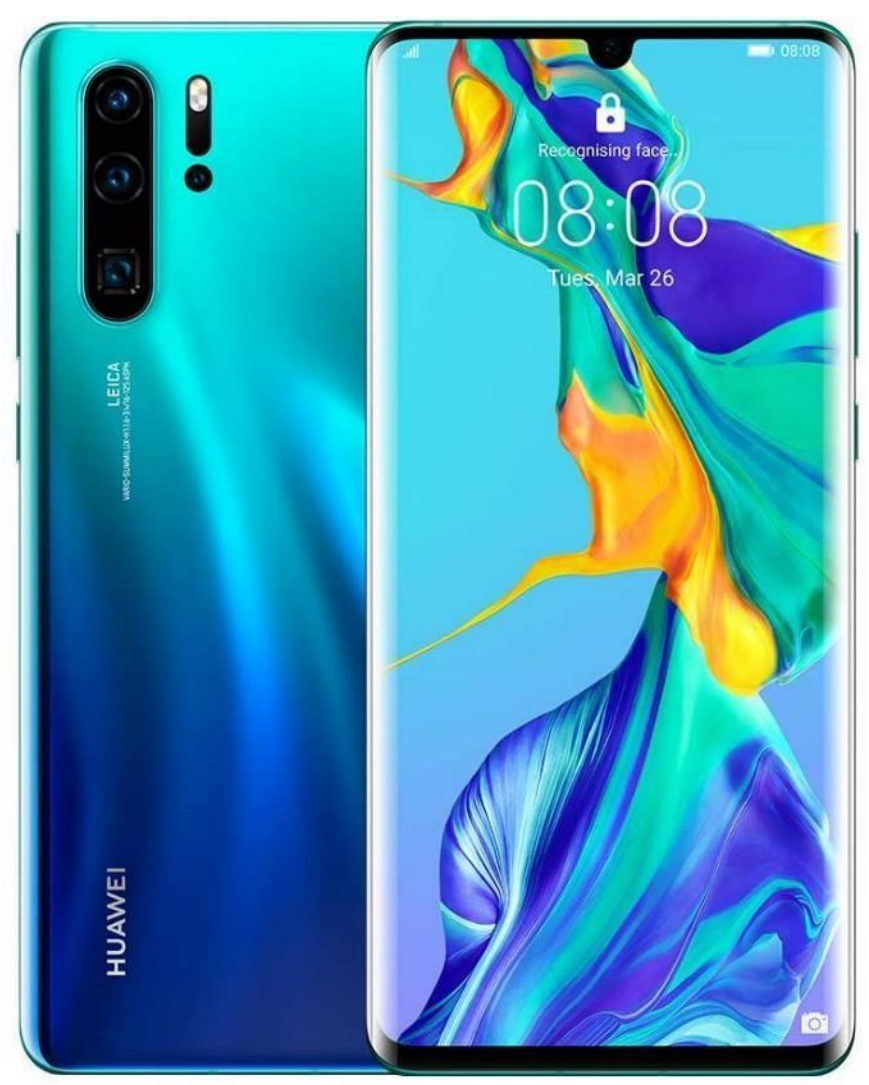

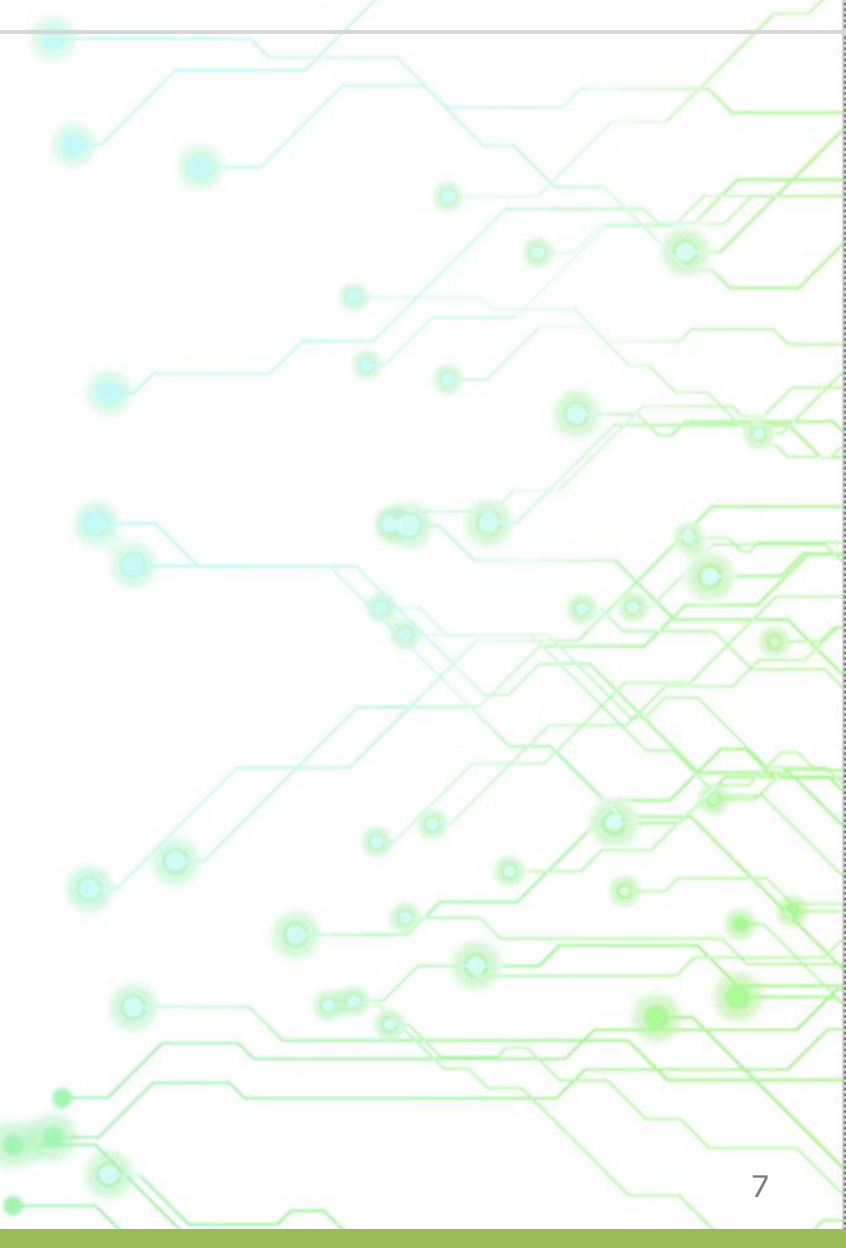

# HABILITAR ROAMING

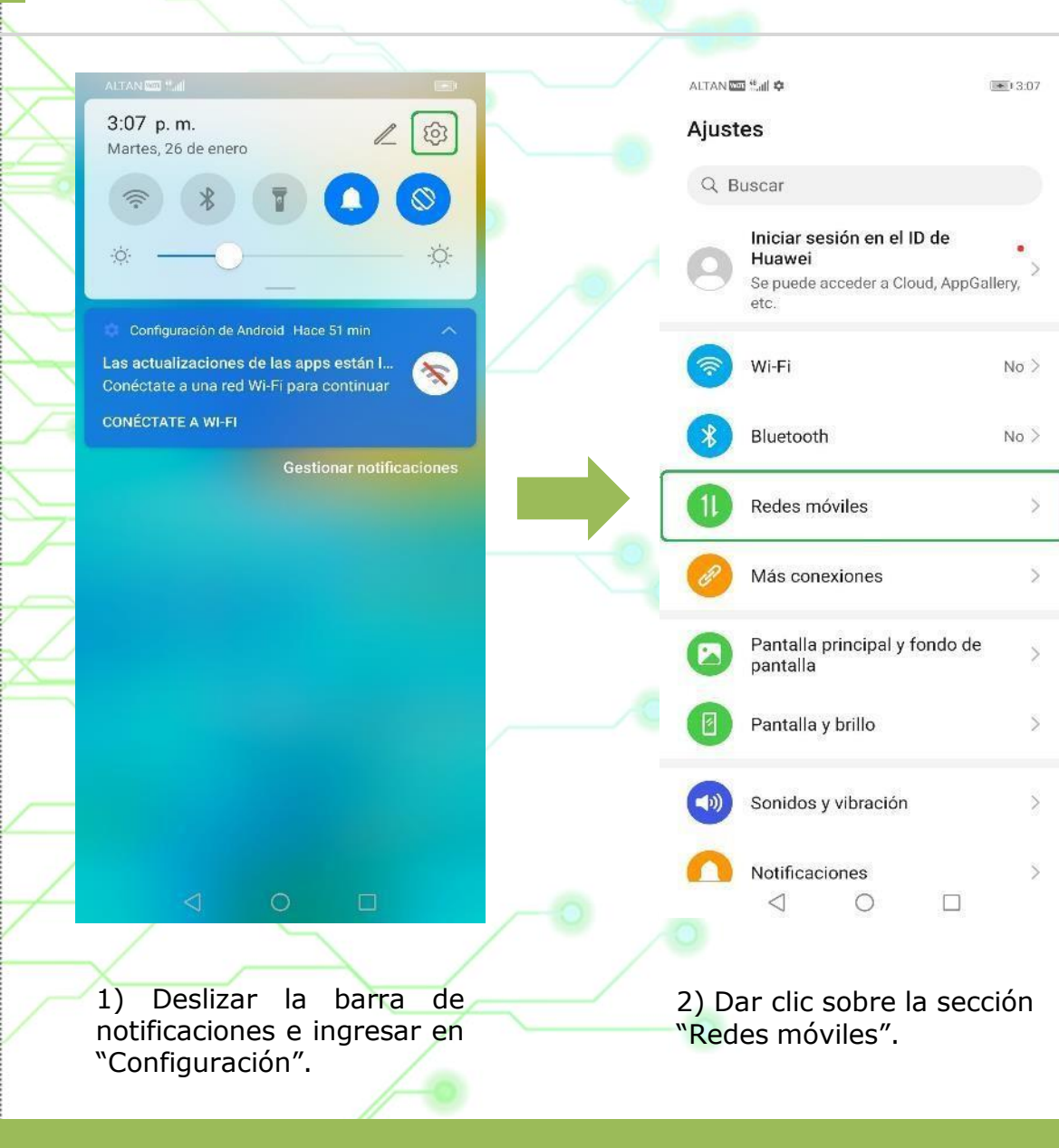

|   | ALTAN 📼 🐫 🌣                                     | 3:07 | ALTAN 📼 🖬 🗭                                                               | 3:07  |
|---|-------------------------------------------------|------|---------------------------------------------------------------------------|-------|
|   | $\leftarrow$ Redes móviles                      |      | ← Datos móviles                                                           |       |
|   | Modo avión                                      |      | GENERAL                                                                   |       |
| ( | Datos móviles                                   | >    | Datos móviles<br>Es posible que se generen gastos por<br>uso de datos     |       |
|   | Gestión de SIM                                  | ×    | SIM 1                                                                     |       |
|   | Zona Wi-Fi personal                             | >    | Roaming de datos                                                          |       |
|   | Uso de datos                                    | >    | Habilitar datos móviles en roaming<br>internacional                       |       |
|   |                                                 |      | 4G                                                                        |       |
|   | ¿Buscando otros ajustes?<br>Ajustes de llamadas | 0    | Llamadas VoLTE<br>Usar datos 4G para hacer llamadas Hl                    |       |
|   |                                                 |      | Nombres de punto de acceso (AF                                            | N) >  |
|   |                                                 |      | Modo de red preferido<br>Modo de red preferido: LTE/WCDMA/C<br>automático | ssm > |
|   |                                                 |      | Operador<br>Seleccionar un operador de red                                | ×     |
|   |                                                 |      | SIM 2                                                                     |       |
|   |                                                 |      | Roaming de datos<br>Habilitar datos móviles en roaming<br>internacional   |       |
|   | 0                                               | - •_ |                                                                           |       |
|   | 3) Acceder a "Dato<br>móviles".                 | s    | 4) Activar el switch o<br>"Roaming de datos".                             | le    |

**TurboRed** La Red + Rápida

# HABILITAR VOLTE

((())) TurboRed La Red + Rápida

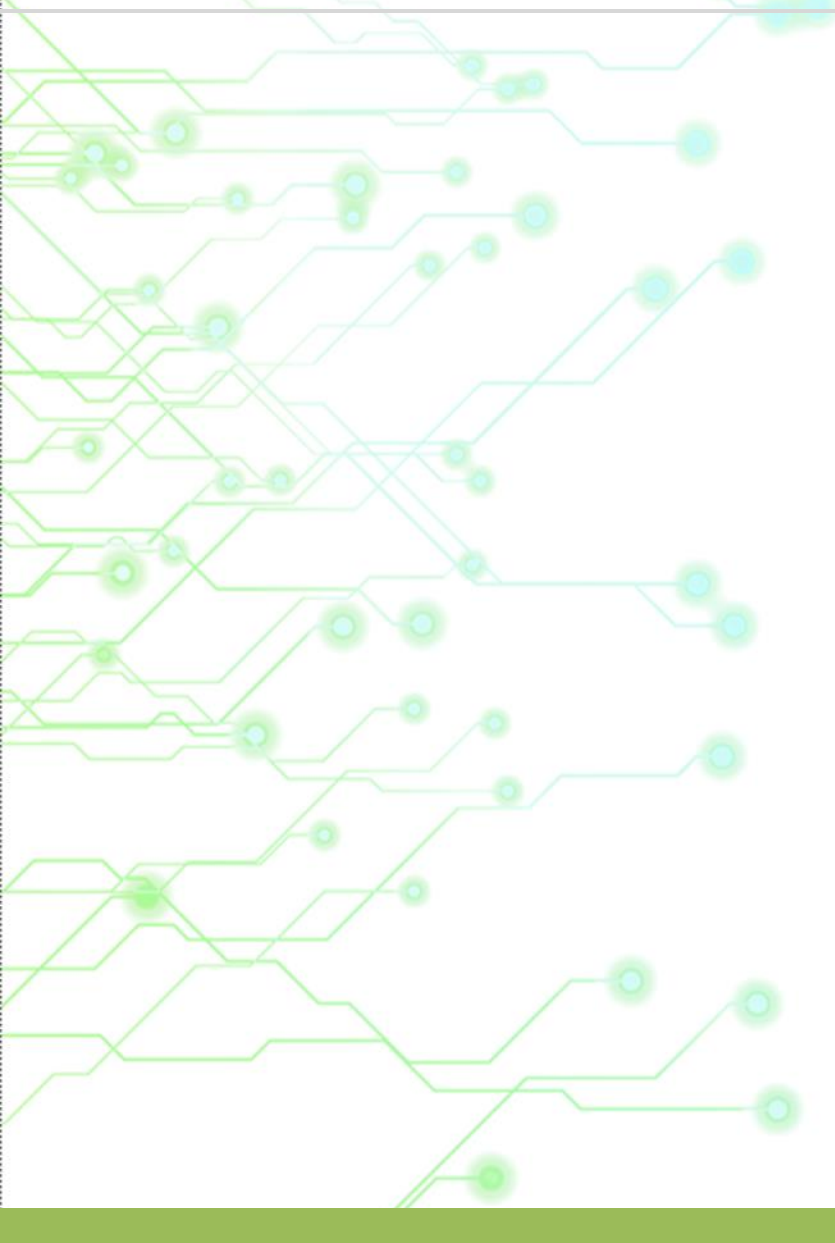

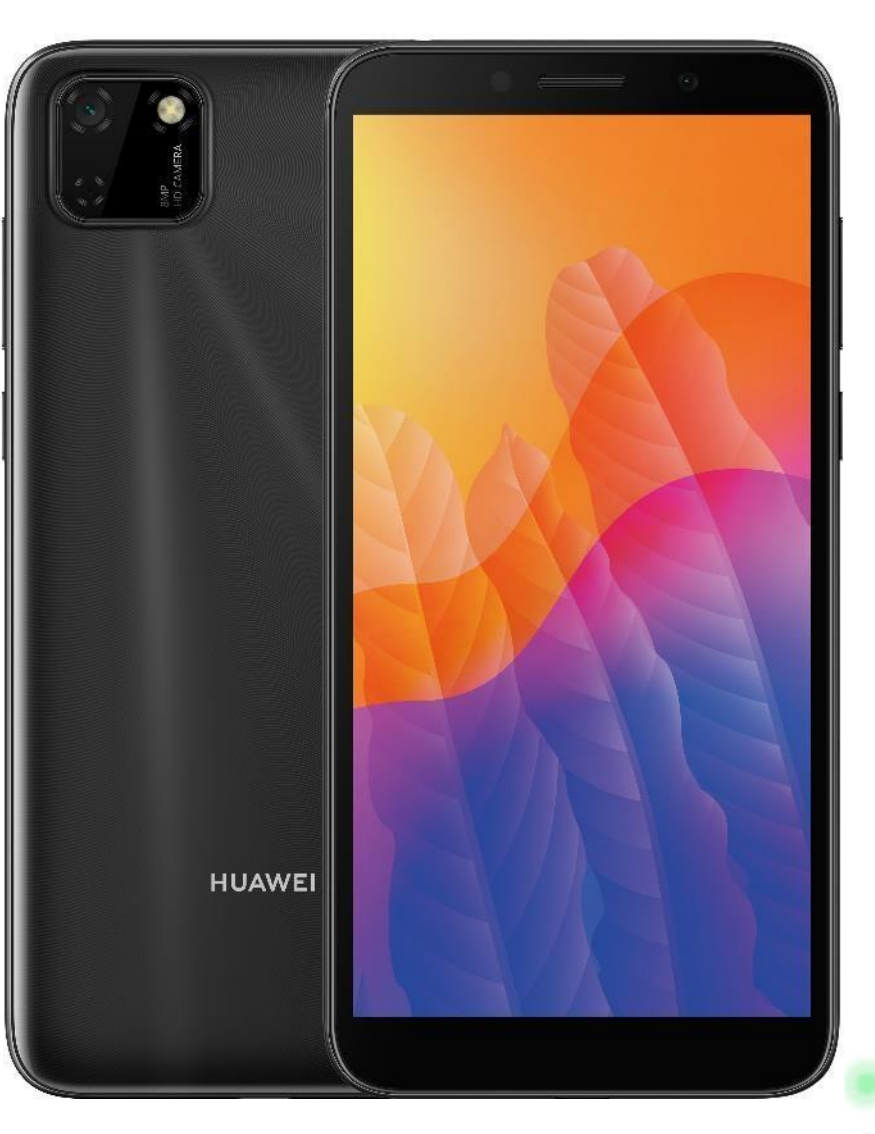

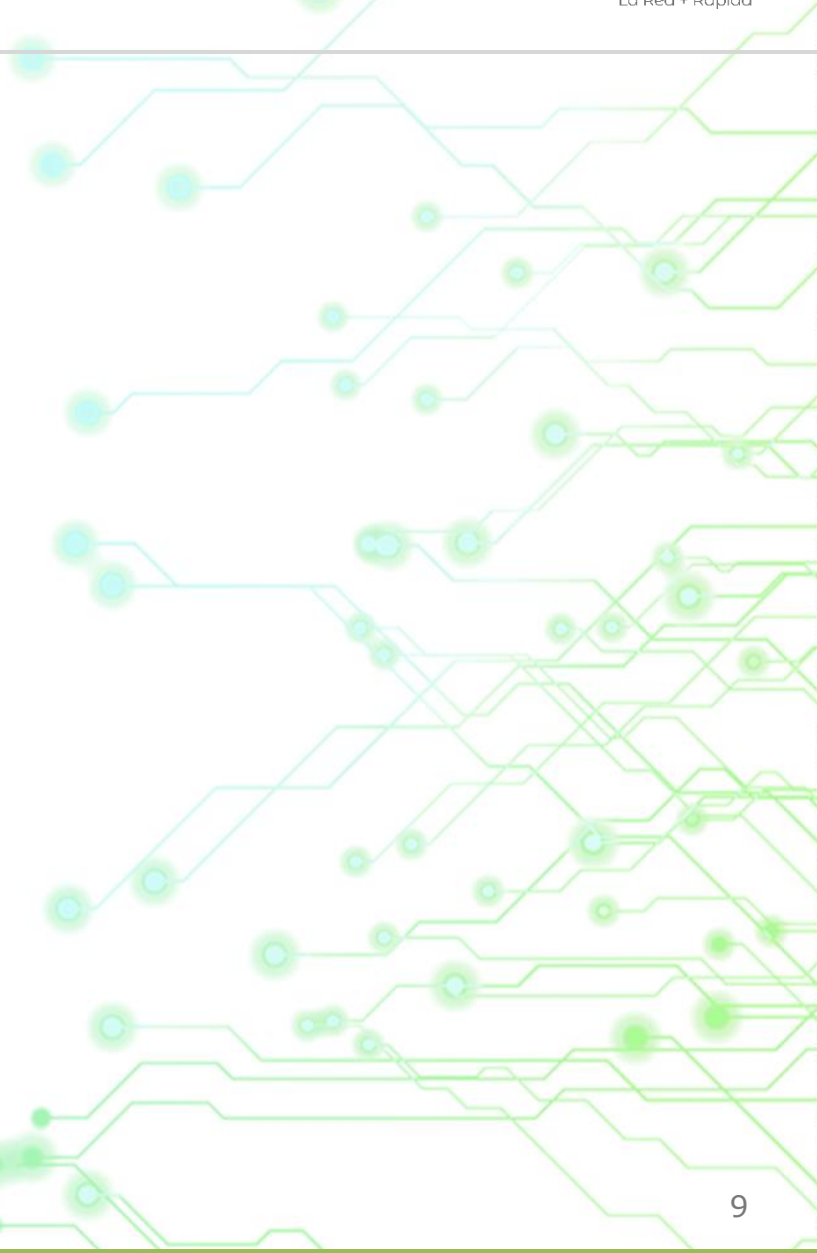

# **HABILITAR VOLTE**

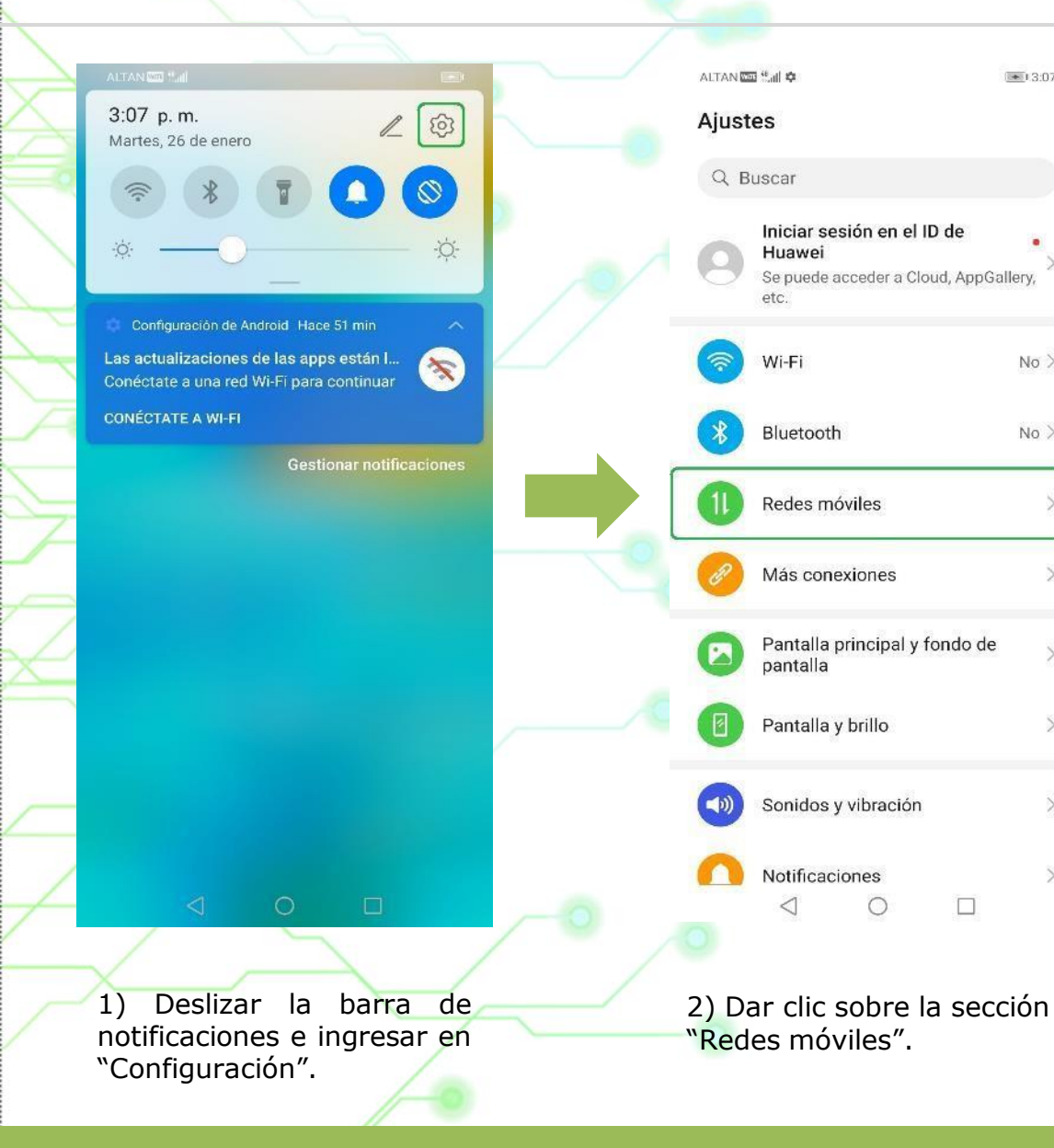

• 13:07

No >

No >

8

| ALTAN 🖽 Mail 🌣                  | 3:07 | ALTAN 📼 "ait 🗢 📼                                                            | 3:07          |
|---------------------------------|------|-----------------------------------------------------------------------------|---------------|
| ← Redes móviles                 |      | ← Datos móviles                                                             |               |
| Modo avión                      |      | GENERAL                                                                     | 7             |
| Datos móviles                   | >    | Datos móviles<br>Es posible que se generen gastos por                       | 0             |
| Gestión de SIM                  | Σ    | uso de datos                                                                |               |
| Zona Wi-Fi personal             | >    | SIM 1                                                                       |               |
| Uso de datos                    | >    | Habilitar datos móviles en roaming                                          |               |
|                                 |      | 4G 1                                                                        |               |
| Ajustes de llamadas             | 0    | Llamadas VoLTE<br>Usar datos 4G para hacer Ilamadas HD                      |               |
|                                 |      | Nombres de punto de acceso (APN)                                            | >             |
|                                 |      | Modo de red preferido<br>Modo de red preferido: LTE/WCDMA/GSM<br>automático | ×             |
|                                 |      | Operador<br>Seleccionar un operador de red                                  | »             |
|                                 |      | SIM 2                                                                       |               |
|                                 |      | Roaming de datos<br>Habilitar datos móviles en roaming<br>internacional     | ∍ 🤰           |
| 0 12                            | □ _0 |                                                                             | E             |
|                                 |      | - tot                                                                       | $\rightarrow$ |
| 3) Acceder à "Dato<br>móviles". | IS   | 4) Activar el switch de "4<br>y "Llamadas VoLTE".                           | G″            |

TurboRed La Red + Rápida

# **RESET DE FÁBRICA**

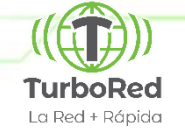

#### NOTAS:

.

- El procedimiento es irreversible.
- Se recomienda hacer una copia de seguridad de los datos.
- Esta acción eliminará cualquier configuración o personalización previamente establecida.

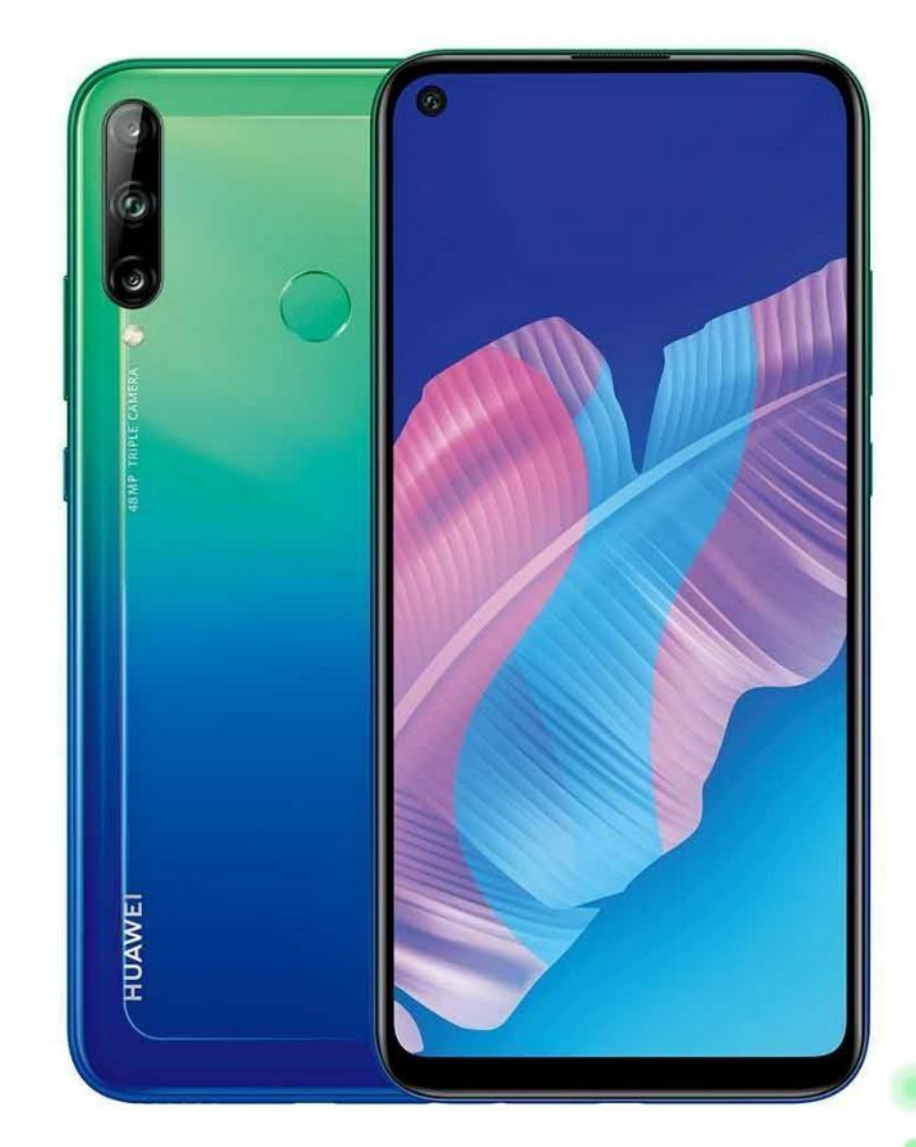

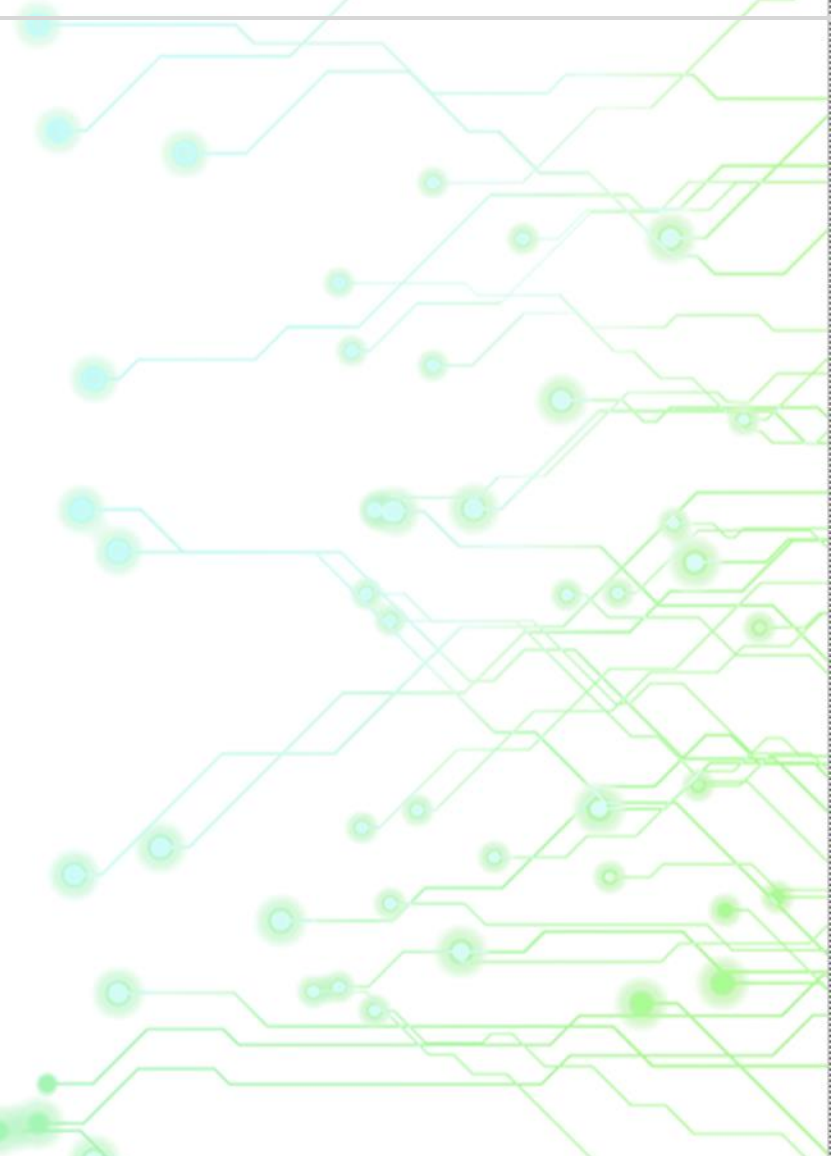

# **RESET DE FÁBRICA**

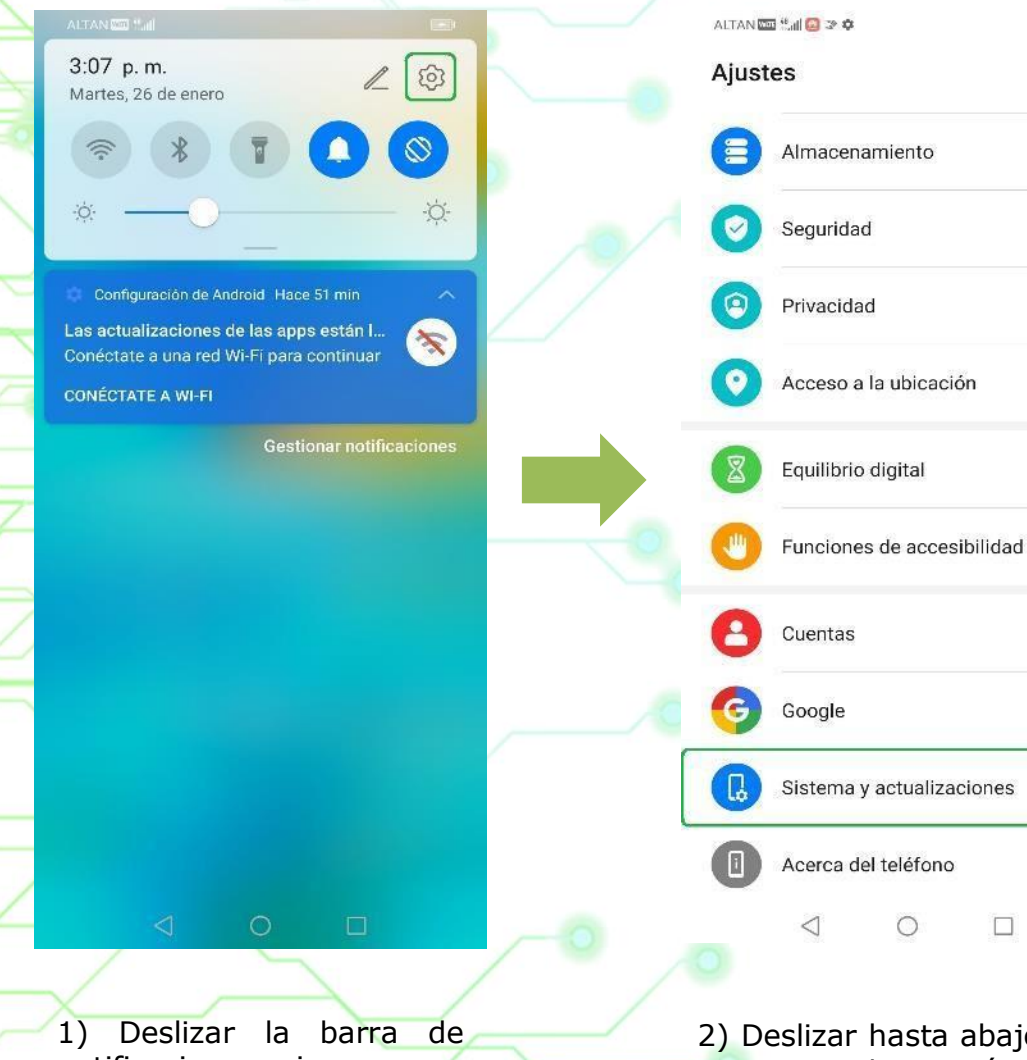

notificaciones e ingresar en "Configuración".

2) Deslizar hasta abajo e ingresar a la sección de "Sistema y actualizaciones".

0

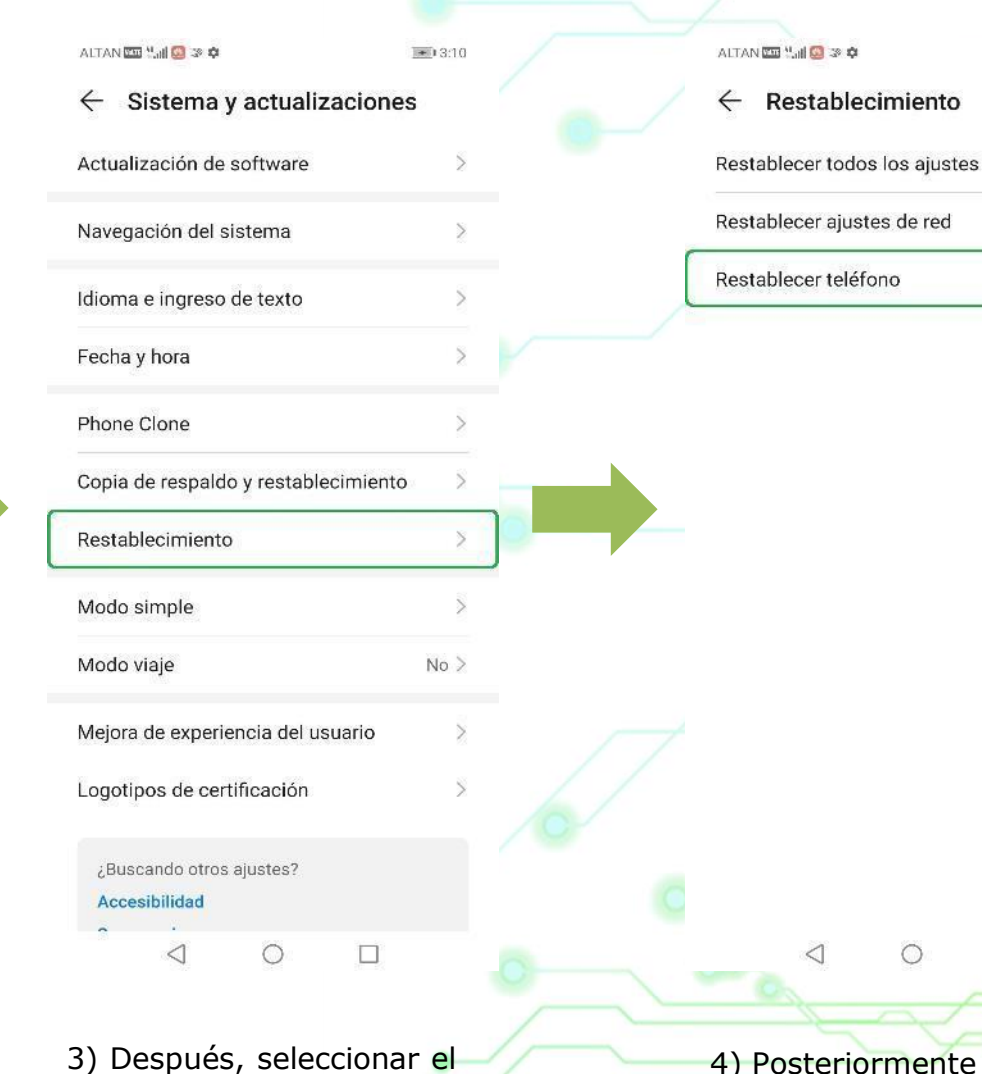

menú de

"Restablecimiento".

4) Posteriormente acceder a "Restablecer teléfono".

0

TurboRed La Red + Rápida

3:10

# **RESET DE FÁBRICA**

**1**3:10

#### ALTAN 🔤 🖫 🙆 🌫 🌣

5)

А

#### ← Restablecer teléfono

Esto eliminará todos los datos del dispositivo, lo que incluye:

Sus cuentas.
Datos de aplicaciones y ajustes del sistema.
Aplicaciones instaladas. · Música. · Fotos. · Todos los archivos de la memoria interna.

#### ALTAN 🔤 🖫 🙆 🌫 🌣

#### ← ¿Restablecer?

Si reinicia el dispositivo, se borrarán todos los datos del sistema y las aplicaciones instaladas. Los archivos personales, como los archivos de música y las fotos, se borrarán de forma permanente. Esta operación es irreversible.

Haga una copia de respaldo antes de restablecer este dispositivo para evitar que se pierdan datos. Sugerencia: No haga una copia de respaldo de los datos en la memoria interna de este dispositivo.

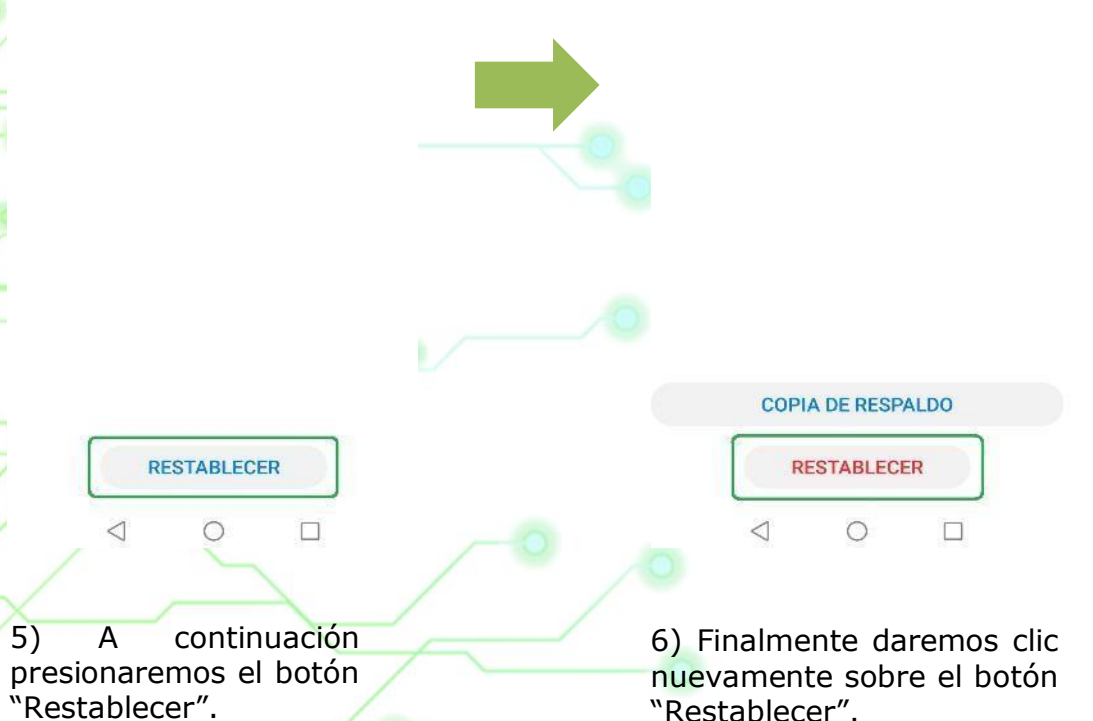

"Restablecer".

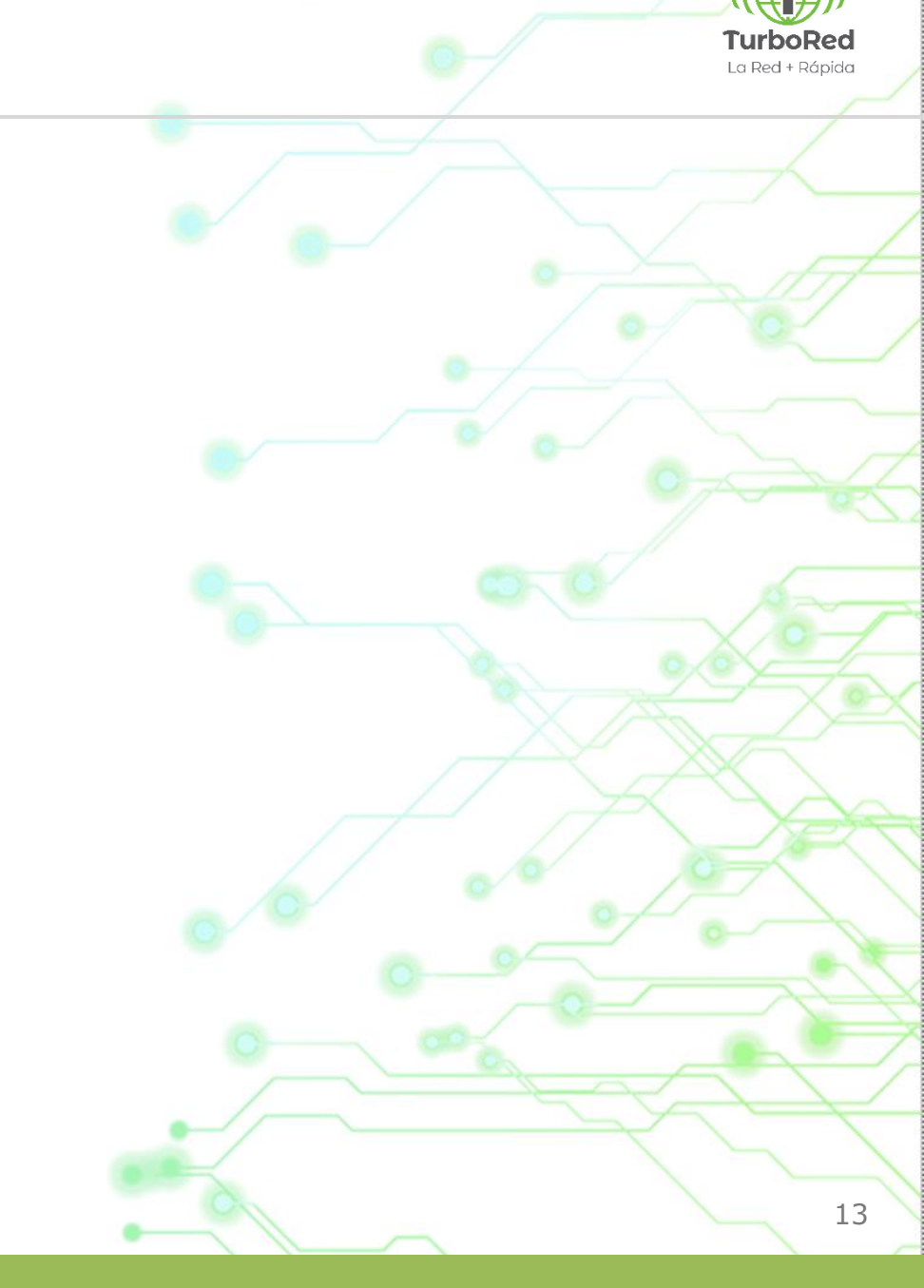

# La Red + Rápida

Bosque de Ciruelos 168, piso 3, Bosque de las Lomas 11700 CDMX

http://www.turbored.com e-mail: ventas@turbored.com Teléfonos: (+52) 55 8641 0100